## Process for Edit Result Entry from College Login.

Step 1: Go to the Edit Result Entry link and select the AY 2013-14 and course details of Sem II College Login → Examination → Post Examination → Results → Edit Result Status

**Step 2:** Select mentioned option like 'Pass' or 'ATKT' or 'Fail' and click on 'Search' button.

| Academic Year :          | 2013-2014 *                               |       |      |   |
|--------------------------|-------------------------------------------|-------|------|---|
| Faculty :                | Faculty of Science                        |       | ۲    | * |
| Course :                 | B.Sc. (I.T.) (with Credits)-Regular-CBSGS |       | Ŧ    | * |
| Branch (if applicable) : | No Branch Available                       |       | T    | * |
| Course Part :            | F.Y.B.Sc. (I.T.)                          |       | •    | * |
| Course Part Term :       | F.Y.B.Sc. (I.T.) Sem - II                 |       |      | * |
| Result Status :          | PASS<br>NOT AVAILABLE                     | OATKT | FAIL |   |
|                          | Search                                    |       |      |   |

**Step 3:** After click on 'Search' button, Students list will get appear. College has to just click on the 'Submit' button available at the end of students list to make them available for Result Status Entry of S.Y. Sem III.

| SANAS NILESH SHIVAJI  | 20130164 <mark>01180882</mark> | PASS TC: 20.00 EC: 20 EGP: 92.00 SGPA: 4.60 Grade: C    |    |  |  |  |  |
|-----------------------|--------------------------------|---------------------------------------------------------|----|--|--|--|--|
| SARGAR PREETI NAMDEV  | 2013016401180785               | PASS TC: 20.00 EC: 20 EGP: 140.0 SGPA: 7.00 Grade: 0    |    |  |  |  |  |
| SAWANT MANALI PRADEEP | 2013016401180642               | PASS<br>TC: 20.00 EC: 20 EGP: 104.0 SGPA: 5.20 Grade: B |    |  |  |  |  |
|                       |                                |                                                         | 12 |  |  |  |  |
| Submit                |                                |                                                         |    |  |  |  |  |

**Step 4:** After the above process, kindly go to the result status link by selecting AY 2014-15 and course details of CBSGS pattern for these students.

Please do let us know for any further query.